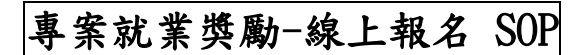

### 連結點1:【專案就業獎勵-線上申辦計畫網站】

https://special.taiwanjobs.gov.tw/internet/2023/newless\_job/index.html

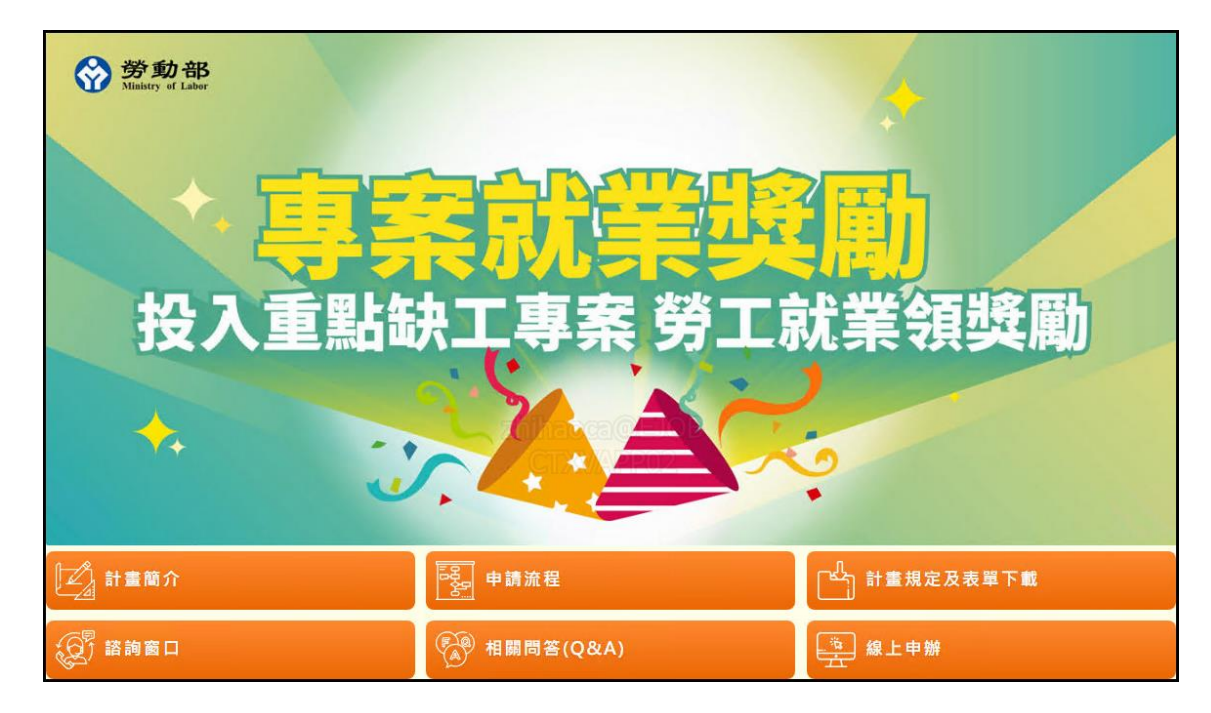

### 連結點2:【台灣就業通-找工作/會員中心】

https://job.taiwanjobs.gov.tw/internet/jobwanted/member/newlessTWN\_apply.aspx

| 🍺 目前位置: 首頁 〉 會員中心             | 履歷管理 ▼ 媒合設定 ▼ 求                                                                                                    | :職記錄 ▼        | 線上申請 🔻 津貼                                  | 補助查詢 🔻 |
|-------------------------------|----------------------------------------------------------------------------------------------------|---------------|--------------------------------------------|--------|
|                               |                                                                                                    | 3691 (2015.2) | 申請失業給付<br>111年青年尋職津<br>貼                   |        |
|                               | IREFEMENTIAL STR<br>① (本語) ① (本語) ① (本語) ① (本語) ① (本語) ① (本語) ① (本語) ① (本語) ① (本語) ① (本語) ① (本語) ① (本語) ① (本語) ① (本語) ① (本語) ① (本語) ① (本語) ① (本語) ① (本語) ① (本語) ① (本語) ① (本語) ① (本語) ① (本語) ① (本語) ① (本語) ① (本語) ① (本語) ① (本語) ① (本語) ① (本語) ① (本語) ② (本語) ② (本語) ② (本語) ③ (本語) ③ (本語) ③ (本語) ③ (本語) ③ (本語) ③ (本語) ③ (本語) ③ (本語) ③ (本語) ③ (本語) ③ (本語) ③ (本語) ③ (本語) ③ (本語) ③ (本語) ③ (本語) ③ (本語) ③ (本語) ③ (本語) ④ (本語) ④ (本語) ④ (本語) ④ (本語) ④ (本語) ④ (本語) ④ (本語) ④ (本語) ④ (本語) ④ (本語) ④ (本語) ④ (本語) ④ (本語) ④ ((there)) ④ (there)) ◎ (there)) ◎ (the |               | 111年青年就業獎<br>勵計畫(110.10.1-<br>111.9.30畢業者) | 30家    |
| TEST15                        |                                                                                                    |               | 安穩僱用計畫                                     |        |
| test-roman-name               | ⑦ 應微記錄 (最新5等)                                                                                                    |               | 安心就業計畫                                     | 多》     |
| 履歷完成度 <b>85</b>               |                                                                                                    |               | 安心即時上工計<br>畫                               |        |
| 最後登入 2023/06/05 14:31         | 直無您在60天内的任何應微記錄 0 0 年 0 日 0 B<br>CIXVAPP02                                                                                                    |               | 110年青年就業獎<br>勵計畫(110.9.30<br>前畢業者)         |        |
| 會員資料異動 2023/03/21 14:59       |                                                                                                    |               | 介紹卡回覆                                      |        |
| <b>履歷表異動</b> 2023/03/21 14:56 |                                                                                                    |               | 專案就業獎勵                                     |        |
| <b>屋</b> 歷表狀態                 |                                                                                                    |               |                                            |        |

## 報名階段

 報名「專案就業獎勵-線上申辦」前須確認履歷是否已填寫完成並開啟(紙本申請者須於就服站台 填寫「求職登記表」),若未開啟履歷系統會有彈跳訊息提醒,並自動導向「履歷編輯頁」。

|            | 專案就業獎勵         |                         |  |  |  |  |  |
|------------|----------------|-------------------------|--|--|--|--|--|
|            |                |                         |  |  |  |  |  |
|            |                |                         |  |  |  |  |  |
| 姓名:        | TEST15         |                         |  |  |  |  |  |
| 身分證字號:     | A123456715     |                         |  |  |  |  |  |
| 出生年月日:     | 1971/03/01     |                         |  |  |  |  |  |
| 居住地址:      | 台北市中正區z        | ▲ 提示訊息 Zhihaoca@回08     |  |  |  |  |  |
| 聯絡電話 (市話): | 09-88888889#1  | 須開啟【台灣就業通】履歷,方可進行線上申辦作業 |  |  |  |  |  |
| 聯絡電話 (手機): | 0987046800     | 確定                      |  |  |  |  |  |
| 電子信箱:      | zhihao@turbot_ |                         |  |  |  |  |  |

進入「專案就業獎勵」報名頁,詳閱報名須知並勾選「本人已了解及詳閱以上說明,且均已同意。」

| 前位置: 首頁 〉 會員中心 〉 專案就業獎勵                                                                                                    | 履歷管理 ▼ 媒合設定 ▼ 求職記録 ▼ 線上申請 ▼ 津貼補助                                                                                                    |
|----------------------------------------------------------------------------------------------------|----------------------------------------------------------------------------------------------------|
| 專案就業獎勵-線                                                                                                    | 上申辦(請詳閱下方申請須知)                                                                                                    |
|                                                                                                    |                                                                                                    |
|                                                                                                    |                                                                                                    |
| 姓名: TEST13                                                                                                    |                                                                                                    |
| 身分證字號: A123456713                                                                                                    |                                                                                                    |
| 出生年月日: 1992/06/06                                                                                                    |                                                                                                    |
| 居住地址: 台北市中正區z                                                                                                    |                                                                                                    |
| 聯絡電話 (市話): 09-88888889#1234                                                                                                    |                                                                                                    |
| 聯絡電話 (手機): 0936099060                                                                                                    |                                                                                                    |
| 電子信箱: test13@turbotech.com.tw                                                                                                    |                                                                                                    |
| <ol> <li>本人同意公立就業服務機構查詢本人之勞工保險、就業保險力</li> <li>本人瞭解參加本專案須具中華民國國籍;或與有戶籍之國民約<br/>構推介時,確實為未加保就業保險、勞工保險或勞工職業災害<br/>他相類身分。</li> <li>本人同意由公立就業服務機構依辦理求職登記所提供之通訊<br/>4.本人同意及接受公立就業服務機構依本人求職登記所提供之<br/>推介相關作業、並廢解加有合件運用其他就業促進工具需求</li> </ol>                                               | >交勞工職業災害保險等相關投保資料,以確認失業狀態及就業情形。<br>吉婚,且獲准居留依法在臺工作之外籍、陸籍或港澳地區配偶,並於公立就業服務機<br><b>售保險之失業者,且本人未具營利事業代表人、負責人、合夥人、董事、監察人或其</b><br>也扯指定專責單位或本人自行選擇之單位,受理本人之報名案件。<br>電話或其他適當聯繫方式(合郵寄、傳真、電子郵件或其他數位方式等)進行諮詢及<br>依相關規定領導就當評性,必要時講通和本人至實體的就業中心/放業服務                |
| 站,接受更進一步的服務。<br>5.本人瞭解及同意公立就業服務機構依前項方式聯繫本人,於輕<br>服務機構於受理案件期間,均無法聯繫本人,則視為未報名對<br>6.本人瞭解並同意於公立就業服務機構推介之次日起7日内,將<br>式,送達公立就業服務機構。<br>7.本人瞭解經推介受僱於本部公告之專案缺工工作,就業滿301<br>8.本人與雇主確實具有僱傭關係,並瞭解須非為雇主(含事業單<br>9.本人瞭解本次為報名參加本專案,而非提出就業獎勵津贴之目<br>申請就業獎勵津贴。<br>10.本人瞭解並願意遵守本專案相關規定,茲證明所提供資料均2 | 8名参加後,會注意有無接獲來自公立就業服務機構之聯繫或通知訊息,如公立就業<br>参加本計畫。<br>推介就業情形回覆卡,以郵寄、傳真、電子郵件、網際網路、親自或委託他人等方<br>日且依法投保,並且薪資符合本部公告之薪資基準者,始能申領就業津贴。<br>位負責人)之配偶、直系血親或三親等內之旁系血親,始能申領就業津贴。<br>申請,後續將於符合資格時,於規定期限內(受僱就業每滿90日之次日起90日内)提出<br>為屬實,如有不實或違反本專案相關規定溢領津貼時,本人顏意歸還已領取之款項, |
|                                                                                                    |                                                                                                    |
| 並願負一切法律責任。                                                                                                    |                                                                                                    |

3. 勾選同意後預設出現居住地縣市的「就業中心」清單,選擇要受理的就業中心。

|            | ■ 本人已了解及詳閱以上說明, 且均已同意。 |                |                                  |  |  |  |  |  |
|------------|------------------------|----------------|----------------------------------|--|--|--|--|--|
| 申請縣市: 台    | 洮市 │▼                  |                |                                  |  |  |  |  |  |
| 勾選         | 受理就業中心                 | 聯絡電話           | 中心地址                             |  |  |  |  |  |
| $\bigcirc$ | 南港東明青銀就業服務站            | 02-27400922    | 臺北市南港區南港路二段60巷19號1、2樓            |  |  |  |  |  |
| ۲          | 西門就業服務站                | 02-23813344    | 臺北市萬華區峨眉街81號                     |  |  |  |  |  |
| $\bigcirc$ | 北投就業服務站                | 02-28981819    | 臺北市北投區新市街30號5樓                   |  |  |  |  |  |
| $\bigcirc$ | 信義就業服務站                | 02-27293138    | 臺北市信義區福德街86號8樓                   |  |  |  |  |  |
| $\bigcirc$ | 景美就業服務站                | 02-89315334    | 臺北市文山區羅斯福路6段393號2樓               |  |  |  |  |  |
| $\bigcirc$ | 艋舺就業服務站                | 02-02-23085231 | 臺北市萬華區艋舺大道101號3樓                 |  |  |  |  |  |
| 0          | 内湖就業服務站                | 02-27900399    | 臺北市内湖區民權東路6段99號7樓(內湖<br>區行政中心7樓) |  |  |  |  |  |

 選擇申請獎勵的適用身份別,身份可重複選擇無限制,但部分身份選擇時,頁面下方會接續出現 該身份需要上傳的證明文件。

| 適用身份別: (可複選)                     |                                                        |                                   |
|----------------------------------|--------------------------------------------------------|-----------------------------------|
| 可參閱【特定對象認定方式】說明                  |                                                        |                                   |
|                                  | ■ 非自願離職者                                               | 獨力負擔家計者                           |
| - 中高齢者(年滿45至65歲)                 | 逾65歲之高齡者                                               | 身心障礙者                             |
| 原住民                              | □ 低收入戶或中低收入戶中有工作能力者                                    | 長期失業者                             |
| 二度就業婦女                           | 家庭暴力被害人                                                | 更生受保護人                            |
| 15歲以上未滿18歲未就學未就業少年               |                                                        |                                   |
|                                  |                                                        |                                   |
| 各項應備文件 (ī<br>上傳附件檔案名             | 可拍照或掃瞄 ) 圖檔 (檔案格式:PDF、jpg 或 p<br>稱請使用英文字母、數字或中文字,請勿使用任 | ong) 單一檔案大小限5M以下<br>E何符號,以避免發生錯誤。 |
| 非自願離職者:非自<br>願離職證明<br>選擇檔案 没有選擇相 | 蕭案                                                     |                                   |
|                                  |                                                        |                                   |
|                                  |                                                        |                                   |
|                                  |                                                        |                                   |
|                                  | 上傳檔案 / 報名計畫                                            |                                   |

5. 確認「受理中心」、「適用身份別」及「證明文件」選擇完畢後,點選「上傳檔案/報名計畫」 按鈕,出現「您已完成報名參加專案就業獎勵」才算報名成功,後續將由所選擇之公立就業服務 機構與之聯繫,並提供協助職缺媒合等就業服務。

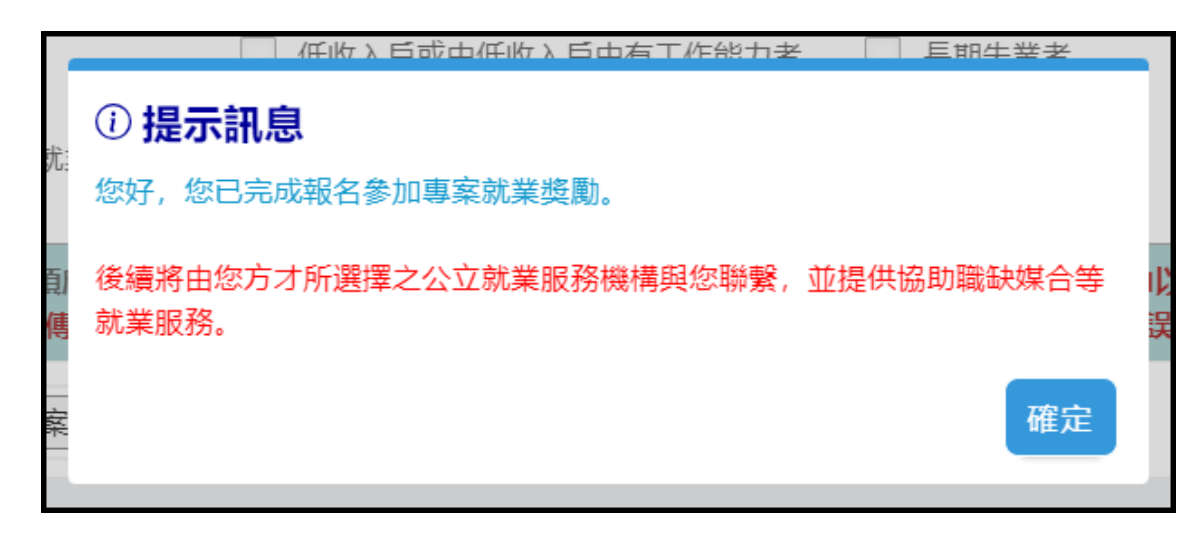

 報名完成後「申請送件紀錄」的「就業中心收件狀態」會顯示「已報名未審核」。若欲取消報名 請點選「點我取消報名」即可。

| 您的線上申請送件紀錄<br>若有任何疑問您可以連繫專案就業獎勵諮詢窗口 |                                                                |                                                         |                                  |                            |             |              |  |  |
|-------------------------------------|----------------------------------------------------------------|---------------------------------------------------------|----------------------------------|----------------------------|-------------|--------------|--|--|
|                                     | 送件日期                                                           | 就業中心收件狀態                                                | 審核結果                             | 受理就業中心                     | 聯絡電話        | 中心地址         |  |  |
|                                     | 2023-06-29 15:59:17                                            | 已報名<br>點我取消報名                                           |                                  | 西門就業服務站                    | 02-23813344 | 臺北市萬華區峨眉街81號 |  |  |
|                                     | ※ 顯示已報名者,如有求職<br>※ 如要 <mark>取消</mark> 報名,請點選上<br>※ 【台灣就業通-找工作】 | i/求才之就業服務需求,<br>方【 <mark>點我取消報名】</mark> 技<br>是供公立就業服務機構 | 可依上方顯示之受理想<br>(鈕。<br>赴介之「推介就業情形! | 就業中心聯絡電話或地址<br>回覆卡」線上回覆服務。 | ,直接聯繫該中心人」  | Ν.           |  |  |

 若欲重新報名,重新進入「專案就業獎勵-線上申辦」頁面後,點選「重新報名」由步驟1重頭 開始報名流程即可。

| 您的線上申請送件紀錄<br>若有任何疑問您可以連繫專案就業獎勵諮詢窗口 |                     |          |      |         |             |              |  |  |  |
|-------------------------------------|---------------------|----------|------|---------|-------------|--------------|--|--|--|
|                                     | 送件日期                | 就業中心收件狀態 | 審核結果 | 受理就業中心  | 聯絡電話        | 中心地址         |  |  |  |
|                                     | 2023-06-05 14:59:45 | 已取消報名    |      | 西門就業服務站 | 02-23813344 | 臺北市萬華區峨眉街81號 |  |  |  |
|                                     | 2023-06-05 14:57:35 | 已取消報名    |      | 西門就業服務站 | 02-23813344 | 臺北市萬華區峨眉街81號 |  |  |  |
|                                     | 重新報名                |          |      |         |             |              |  |  |  |

 就業中心審核不通過的案件,待資格符合後可點選「重新報名」,由步驟1重頭開始報名流程即 可。

| 您的約<br>若有任 | 您的線上申請送件紀錄<br>皆有任何疑問您可以連繫專案就業獎勵諮詢窗口 |          |                                                                        |                      |             |                    |  |  |  |
|------------|-------------------------------------|----------|------------------------------------------------------------------------|----------------------|-------------|--------------------|--|--|--|
|            | 送件日期                                | 就業中心收件狀態 | 審核結果                                                                   | 受理就業中心               | 聯絡電話        | 中心地址               |  |  |  |
|            | 2023-05-08 10:02:24                 | 已報名      | 2023/05/05<br><b>審核不通過</b><br>原因:未具本國籍<br>或非為獲准居留工<br>作之外(陸)籍、港澳<br>配偶 | 臺中就業服務站(委辦<br>臺中市政府) | 04-22225153 | 台中市市府路59-1號        |  |  |  |
|            | 2023-05-08 09:39:30                 | 已取消報名    |                                                                        | 金門就業中心               | 082-311119  | 金門縣金寧鄉伯玉路二段55<br>號 |  |  |  |
|            | 2023-05-05 17:20:08                 | 已取消報名    |                                                                        | 金門就業中心               | 082-311119  | 金門縣金寧鄉伯玉路二段55<br>號 |  |  |  |
|            | 重新報名                                |          |                                                                        |                      |             |                    |  |  |  |

# 申請階段

#### 1. 報名審核通過後,在申請送件紀錄頁下方會顯示「申請就業獎勵津貼」按鈕。

| 您的約<br>若有任 | 忽的線上申請送件紀錄<br>皆有任何疑問您可以連繫專案就業獎勵諮詢窗口 |          |                                                                 |                      |             |                    |  |  |
|------------|-------------------------------------|----------|-----------------------------------------------------------------|----------------------|-------------|--------------------|--|--|
|            | 送件日期                                | 就業中心收件狀態 | 審核結果                                                            | 受理就業中心               | 聯絡電話        | 中心地址               |  |  |
|            | 2023-06-17 09:44:18                 | 已報名      | 2023/06/17<br>審核通過                                              | 金門就業中心               | 082-311119  | 金門縣金寧鄉伯玉路二段55<br>號 |  |  |
|            | 2023-06-17 09:43:52                 | 取消報名     |                                                                 | 金門就業中心               | 082-311119  | 金門縣金寧鄉伯玉路二段55<br>號 |  |  |
|            | 2023-06-16 17:05:57                 | 已報名      |                                                                 | 金門就業中心               | 082-311119  | 金門縣金寧鄉伯玉路二段55<br>號 |  |  |
|            | 2023-05-08 10:02:24                 | 已報名      | 2023/05/05<br>審核不通過<br>原因:未具本國籍<br>或非為獲准居留工<br>作之外(陸)籍、港澳<br>配偶 | 臺中就業服務站(委辦<br>臺中市政府) | 04-22225153 | 台中市市府路59-1號        |  |  |
|            | 2023-05-08 09:39:30                 | 取消報名     |                                                                 | 金門就業中心               | 082-311119  | 金門縣金寧鄉伯玉路二段55<br>號 |  |  |
|            | 2023-05-05 17:20:08                 | 已報名      |                                                                 | 金門就業中心               | 082-311119  | 金門縣金寧鄉伯玉路二段55<br>號 |  |  |
|            |                                     |          |                                                                 |                      |             |                    |  |  |
|            |                                     |          | 報名計畫甲                                                           | 請就業獎勵津貼              |             |                    |  |  |

 點選「申請就業獎勵津貼」按鈕,進入「專案就業獎勵-線上申請」頁面,詳讀「申請須知」後 勾選「本件為線上申辦案件,申請…」同意。

|                                                                                                    | 專案就業獎勵-線上申請                                                                                                    |  |  |  |  |  |  |
|----------------------------------------------------------------------------------------------------|----------------------------------------------------------------------------------------------------|--|--|--|--|--|--|
|                                                                                                    |                                                                                                    |  |  |  |  |  |  |
|                                                                                                    |                                                                                                    |  |  |  |  |  |  |
| 姓名:                                                                                                    | TEST11-0207                                                                                                    |  |  |  |  |  |  |
| 身分證字號:                                                                                                    | A123456711                                                                                                    |  |  |  |  |  |  |
| 出生年月日:                                                                                                    | 1997/06/06                                                                                                    |  |  |  |  |  |  |
| 通訊地址:                                                                                                    | 金門縣金沙鎮test                                                                                                    |  |  |  |  |  |  |
| 聯絡電話 (市話):                                                                                                    | 09-8888889#1234                                                                                                    |  |  |  |  |  |  |
| 聯絡電話(手機):                                                                                                    | 0987654321 必填 (不用加-)                                                                                                    |  |  |  |  |  |  |
| 電子信箱:                                                                                                    | test11@turbotech.com.tw                                                                                                    |  |  |  |  |  |  |
| 性别:                                                                                                    | 男                                                                                                    |  |  |  |  |  |  |
| 畢業學校/科系:                                                                                                    | 致理科技大學 / 企業管理學類                                                                                                    |  |  |  |  |  |  |
| 甲請津貼須知<br>本人同意事項:<br>1.本人同意公立語<br>2.本人瞭解參加7<br>區人民、香港語<br>3.本人同意由原<br>4.本人瞭解經經推                                                      | //切結事項<br>人已瞭解及詳閱以上說明,且均已同意」時,將視同您已接受並同意遵守下述約定事項。           就業服務機構查詢本人之勞工保險、就業保險及勞工職業災害保險等相關投保資料,以確認投保情形。           本專案須具中華民國國籍;或與有戶籍之國民結婚,且獲准居留依法在臺工作之外、陸籍或港澳地區配偶;或前款之外國人、大陸地<br>或澳門居民,與其配偶離婚或其配偶死亡,而依法規規定得在臺灣地區繼續居留工作。           准介就業之公立就業服務機構,受理本人之津貼申請案件。           公至專家缺工工作,以全時工作受僱,每日薪資不得低於本部公告之薪資甚進,以部公工時受僱者,每日薪資不得低於本部公告之薪                                                                                                    |  |  |  |  |  |  |
| <ul> <li>資基準1/2。經<br/>如逾期時,本,</li> <li>5.本人確實未具發<br/>直系血親或三額</li> <li>6.本人瞭解及同調點、施用毒品<br/>得擇一申領。</li> <li>7.本人瞭解並願調願負一切法律</li> </ul> | <ul> <li>4. 本人瞭解起他「生專業戰生生作,例生時生作之權,每分額費作的成本與公百之新貨藥牛,例加分生時支權者,每分額費作時成本與公百之新<br/>資基準1/2。經受僱就業滿30日且依法投保,始能申領就業獎勵津貼,並須於連續受僱每滿90日之次日起90日內,向公立就業服務機構提出申請;<br/>如逾期時,本人同意依規定不得請領逾期月份之津貼。</li> <li>5. 本人確實未具營利事業之代表人、負責人、合夥人、董事或監察人身分者,且與雇主具僱傭關係,並瞭解須非為雇主(含事業單位負責人)之配偶、<br/>直系血親或三親等內之旁系血親,始能申領就業津貼。</li> <li>6. 本人瞭解及同意受僱於同一事業單位,申請本要點就業獎勵津貼,與鼓勵失業勞工受僱特定行業作業要點、鼓勵失業勞工受僱照顧服務業作業要<br/>點、施用毒品者就業服務計畫或政府機關其他相同性質之補助或津貼,應擇一適用,不得重複申領。如於同一時期受僱於2個以上事業單位者,僅<br/>得擇一申領。</li> <li>7. 本人瞭解並願意遵守本要點相關規定,茲證明所提供資料均為屬實,如有不實或違反本要點相關規定溢領津貼時,本人願意歸還已領取之款項,並<br/>願負一切法律責任。</li> </ul> |  |  |  |  |  |  |
|                                                                                                    | 本件為線上申辦案件,申請人於送出申請時,視同瞭解及同意上開切結事項,並完成簽章認可。 【公立就業服務機構據點】 【公立就業服務據點—地圖查詢】                                                                                                    |  |  |  |  |  |  |

勾選同意時,系統會判斷「手機」欄位是否有填寫(一般會自動帶入會員中心所填寫的手機號碼),若無會有彈跳訊息警示,且無法進行後續申請。

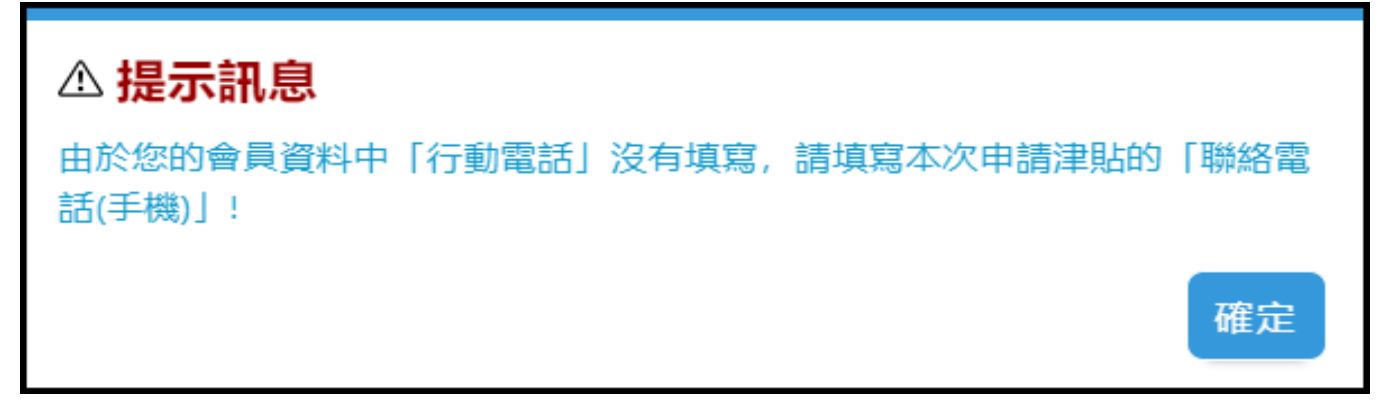

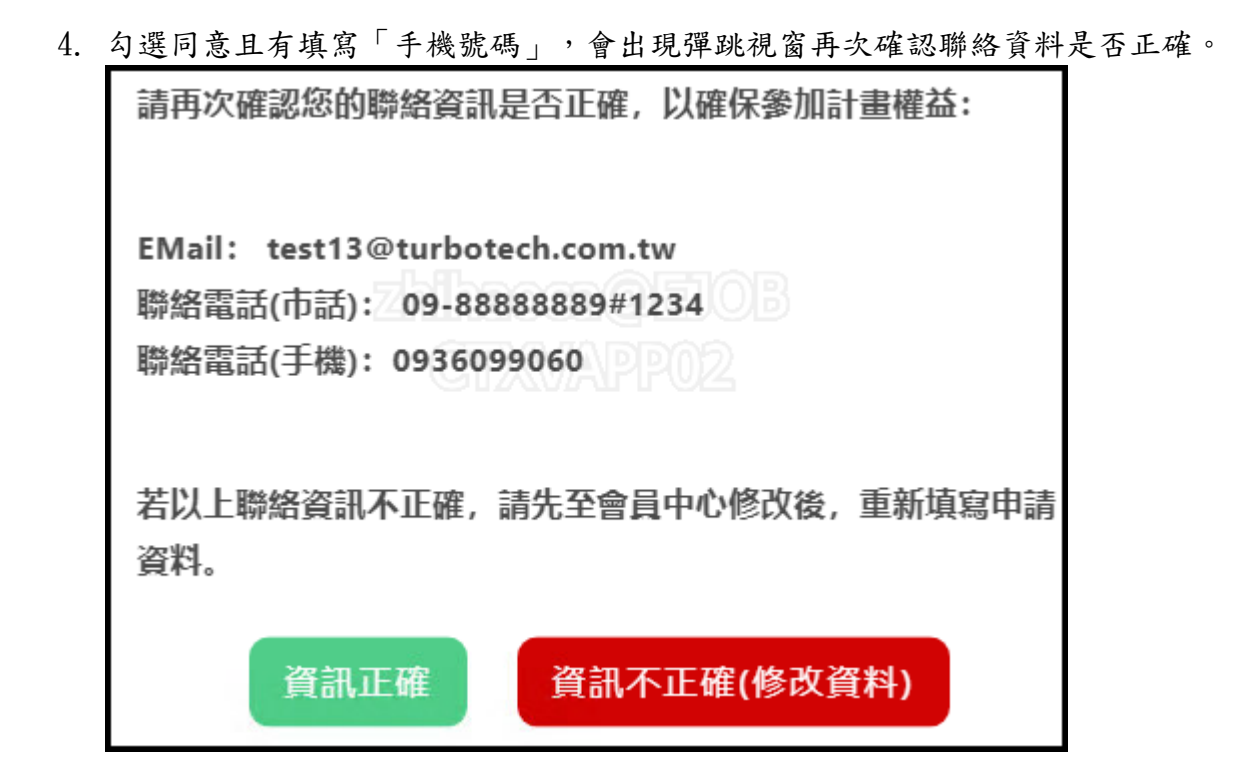

5. 確認完聯絡資料後,系統會自動列出可申請的介紹卡。

|   |     |        | 本件為線上申辦案件, | 申請人於送出申        | ]請時,視同瞭解及同意上開切結事項, | 並完成簽章認可    | •           |          |
|---|-----|--------|------------|----------------|--------------------|------------|-------------|----------|
|   |     |        |            |                | 本功能不支援IE瀏覽器,       | 請使用Chrome、 | Edge、FireFo | ox等進行操作。 |
| j | 選擇要 | 申請就業獎團 | 動的介紹卡      |                |                    |            |             |          |
|   | 勾選  | 推介就業中心 |            | 介紹日期           | 就業廠商/公司            |            | 統一編號        | 已申請月數    |
|   | 0   | 勞動力發展署 |            | 2023-01-<br>01 | 就業通測試HR_01         |            | 88860301    | 0        |

 選擇介紹卡後,下方會展開填寫表單,填寫「到職日期」後,可申請的期間由系統自動推算,請 領者勾選欲申請的期間即可。

| 選擇要申請就業獎                                                                                                    | <b>٤勵的介紹卡</b>                                                                                                    |                                      |                                                      |                            |                                 |                 |  |  |
|----------------------------------------------------------------------------------------------------|----------------------------------------------------------------------------------------------------|--------------------------------------|------------------------------------------------------|----------------------------|---------------------------------|-----------------|--|--|
| 勾選 推介就業中心                                                                                                    |                                                                                                    | 介紹日期                                 | 就業廠商/公司                                              |                            | 統一編號                            | 已申請月數           |  |  |
| <ul> <li>勞動力發展署</li> </ul>                                                                                              |                                                                                                    | 2023-01-<br>01                       | 就業通測試HR_01                                           |                            | 88860301                        | 0               |  |  |
| 到職日期( <b>必選)</b><br>是否仍在職( <b>必選)</b>                                                                                   | 到職日期(必選):       西元2023/民國11; ↓ 1月 ↓ 1日 ↓          ※請務必檢核您的【到職日期】為【實際加保日期】以加快審核作業,減少資料認定重新補件作業。         是否仍在職(必選):       ● 在職 ○ 已離職         (離職日期)       年 |                                      |                                                      |                            |                                 |                 |  |  |
| 工作地址 <b>(必選)</b>                                                                                                    | ÷ 台北市 / ▼ 11號                                                                                                    | 中正區                                  | •                                                    | j -                        |                                 |                 |  |  |
| 申請期間及出缺<br>※【最多勾選申請6個月的<br>本專案須於受僱滿90日的                                                                                 | <b>か情形</b><br>獎勵津貼】<br>次日起90日内提出申請,已                                                                                                    | 逾前開期限的月                              | 1份,將不予核發,請勾選仍於日                                      | <b>申請期限內之月份。</b>           |                                 |                 |  |  |
| 申請月數                                                                                                    | 申請勾選 6                                                                                                    | 申請起日(自動詞<br>西元YYYYMM                 | 计算)<br>DD)                                           | 申請迄日(自動計算)<br>(西元YYYYMMDD) |                                 |                 |  |  |
| 01                                                                                                    | •                                                                                                    | 20230101                             |                                                      | 20230130                   |                                 |                 |  |  |
| 02                                                                                                    |                                                                                                    | 20230131                             |                                                      | 20230301                   |                                 |                 |  |  |
| 03                                                                                                    |                                                                                                    | 20230302                             |                                                      | 20230331                   |                                 |                 |  |  |
| 04                                                                                                    |                                                                                                    | 20230401                             |                                                      | 20230430                   |                                 |                 |  |  |
| 05                                                                                                    |                                                                                                    | 20230501                             |                                                      | 20230530                   |                                 |                 |  |  |
| 06                                                                                                    |                                                                                                    | 20230531                             |                                                      | 20230629                   |                                 |                 |  |  |
| <ul> <li>洋脑中晶及核發或明:</li> <li>勞工請於連續受僱每滿90</li> <li>1. 具特定對象資格之勞工</li> <li>5千元,如到職之日位1</li> <li>2. 一般勞工須以全時工作</li> </ul> | 日之次日起90日内提出申請<br>: 以全時工作推介受僱者,<br>於特定地區者, 再加發1千5ī<br>:推介受僱, 每月核發6千元,                                                                                      | ),本津貼依下列<br>每月核發1萬元<br>百元。<br>如到職之日位 | 刊基準核發,每人最長核發12個)<br>,如到職之日位於特定地區者,<br>於特定地區者,再加發3千元。 | 月,惟核發金額將依個調<br>再加發3千元;以部分] | 案實際情形審請<br>工時推介受僱者              | 2]為準:<br>皆,每月核發 |  |  |
| 匯款帳戶 <mark>(必填)</mark>                                                                                                  | • 郵局 ○ 銀行                                                                                                    |                                      |                                                      |                            |                                 |                 |  |  |
|                                                                                                    | 局號:                                                                                                    |                                      |                                                      |                            |                                 |                 |  |  |
|                                                                                                    | 戶名: TEST13                                                                                                    |                                      |                                                      |                            |                                 |                 |  |  |
| 各項應備文件(可拍照回                                                                                                    | ि掃瞄 ) 圖檔 (檔案格式: PC                                                                                                    | DF、jpg 或 png<br>請勿使用任f               | )) 單一檔案大小限5M以下。 上<br>可符號,以避免發生錯誤。                    | 傳附件檔案名稱請使用                 | 英文字母、數                          | <b>}或中文字</b> ,  |  |  |
| 身分證或/                                                                                                    | 舌笛證明又件(止面)(必要):                                                                                                    | 選擇檔案                                 | 有選擇檔案                                                |                            |                                 |                 |  |  |
| 身分證或)                                                                                                    | 居留證明文件(反面) <mark>(必要)</mark> :                                                                                                    | 選擇檔案                                 | 有選擇檔案                                                |                            |                                 |                 |  |  |
|                                                                                                    | 薪資證明文件 <mark>(必要)</mark> :                                                                                                    | 選擇檔案於                                | 有選擇檔案                                                |                            |                                 |                 |  |  |
| 本人名義之國內金                                                                                                    | 融機構存摺影本( <mark>必要)</mark> :                                                                                                    | 選擇檔案                                 | 有選擇檔案                                                |                            |                                 |                 |  |  |
|                                                                                                    | 其他證明文件:                                                                                                    | 選擇檔案》沒                               | 有選擇檔案                                                |                            |                                 |                 |  |  |
| <ul> <li>薪資證明文件檢附說明:</li> <li>1. 如提供薪資單(明細)</li> <li>記錄(含存摺及内頁數</li> <li>2. 如果無法提供薪資單或<br/>資月份、給付金額等項</li> </ul>        | 【有載明勞工身分(姓名或<br>本),就不必經過雇主蓋章<br>銀行薪資轉帳記錄,而是由<br>目】,就必須蓋公司章以俳                                                                                              | 身分證字號)、<br>「。<br>」雇主另行開立的<br>共確認。    | 事業單位(公司)名稱,及新資<br>向新資證明【載明勞工身分(姓4                    | 資月份、給付金額等項E<br>S或身分證字號)、事業 | 目】, 或是銀 <sup>、</sup><br>業單位(公司) | 行薪資轉帳<br>名稱,及薪  |  |  |
|                                                                                                    |                                                                                                    | 文件                                   | 上傳 / 送出申請                                            |                            |                                 |                 |  |  |

 填寫完表單及附件後,點選「文件上傳/送出申請」按鈕,並出現「您已完成本次的申請」才算 申請成功。

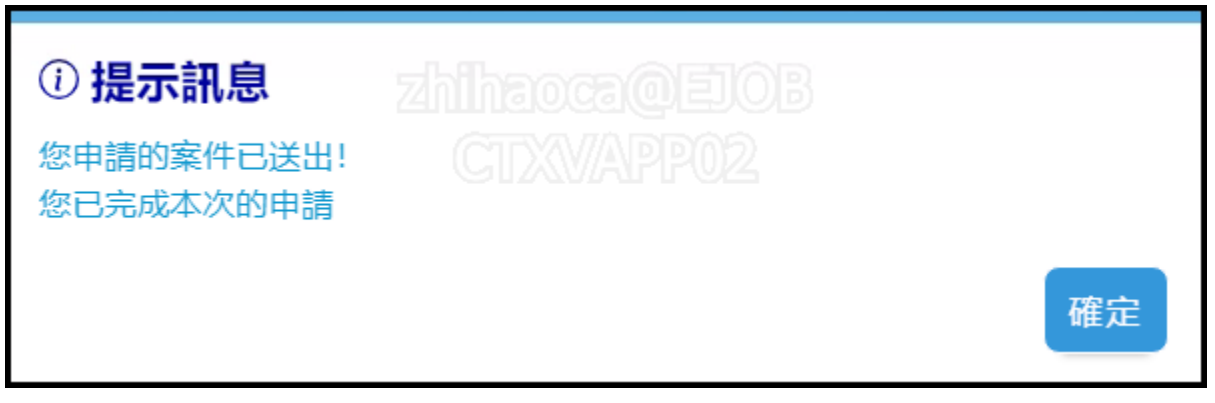

8. 申請完成後,可在「您的申請紀錄」頁,檢視已申請過的期數。

| 您的申請記錄                                                                        |               |                         |            |      |        |      |        |              |  |
|-------------------------------------------------------------------------------|---------------|-------------------------|------------|------|--------|------|--------|--------------|--|
| 介紹日期: 2023-01-01<br>就業廠商/公司: 就業通測試HR_01<br>統一編號: 88860301<br>到職日期: 2023-01-01 |               |                         |            |      |        |      |        |              |  |
|                                                                               | 請領月數          | 請領起迄                    | 申請時間       | 工作型態 | 工作地    | 審核狀態 | 就業中心   | 聯絡電話         |  |
|                                                                               | 01            | 2023-01-01 ~ 2023-01-30 | 2023-07-11 |      | 台北市中正區 | 審查中  | 勞動力發展署 | 02-899506000 |  |
|                                                                               | zhihaoca@EJOB |                         |            |      |        |      |        |              |  |
| CIXVAPP02                                                                     |               |                         |            |      |        |      |        |              |  |
| 再次申請                                                                          |               |                         |            |      |        |      |        |              |  |

 若欲再申請其他期數或重新申請未通過的案件,點選「再次申請」按鈕即可從申請階段步驟2開 始申請流程。